# صيخرتلا مداخ عم (ISE) ةيوەلا تامدخ كرحم جمد يكذلا

تايوتحملا

<u>ةمدقملا</u> <u>قيساسألا تابلطتملا</u> <u>تابلطتملا</u> <u>ةمدختسماا تانوكماا</u> <u>قىساسأ تامولعم</u> <u>صىخرتالا كالەتسا قەدت</u> TACACS+ <u>ةبساحملا قيامن ةطقن صيخرت</u> <u>ISE صىخارت</u> <u>مېيقتلا</u> <u>ةقبطاا</u> **Device Admin** <u>ېرەاظلا زاەچلا صيخارت</u> <u>صيخرتاا ليجست عاوناً</u> Prem) <u>يلع HTTP، SSM ليكو (Direct-HTTPS) ميكذلا جماربال صيخرت زجح</u> <u>(ثدحألاا تارادصالاو ISE 3.1 يف رفوتم) ددحم صيخرت زجح</u> <u>نى وكتلا</u> ISE عم CSSM جمدل (Direct HTTPS/HTTPS-proxy) لااصتالاا قرط رش ابمل HTTPS <u>HTTPS ليكو</u> <u>PREM ىلع قېكذلا جمارېلا رېدم مداخ نېوكت</u> <u>CSSM و ISE ل لماكتالا قرط</u> <u>SLR</u> <u>SLR ل زجحاا عامرا</u> <u>امحالص او ءاطخأل ا فاش كتس ا</u> <u>ةماع تاداش را</u> <u>ءاطخالا جيجصت يوتسم يالع اهنييعت متيس يتلاا ISE ليچست تامس</u> <u>ديدجتلاو ليجستلا ءاطخأ</u> <u>ISE صيخرت ةلالح يف قيقحتال (API) تاقيبطتاا قجمرت قمجاو تابالط</u> <u>ةلص تاذ تامولعم</u>

## ةمدقملا

.ISE ىلع يكذلا صيخرتلا نيوكت ةيفيك دنتسملا اذه فصي

ةيساسألا تابلطتملا

### تابلطتملا

:ةيلاتا عيضاوملاب ةفرعم كيدل نوكت نأب Cisco يصوت

- ISE 3.x رادصإ
- ایل محا<u>با العل https://software.cisco.com/software/smart-licensing</u>
- قبسملا ليغشتلل +202010 رادصإلا 8 رادصإلا (Cisco (CSSM) نم ةيكذلا جماربلا ريدم (يرايتخإ)

ةمدختسملا تانوكملا

ةنيعم ةيدام تانوكمو جمارب تارادصإ ىلع دنتسملا اذه رصتقي ال.

ةصاخ ةيلمعم ةئيب يف ةدوجوملا ةزهجألاا نم دنتسملا اذه يف ةدراولا تامولعملا ءاشنإ مت. تناك اذإ .(يضارتفا) حوسمم نيوكتب دنتسملا اذه يف ةمدختسُملا ةزهجألا عيمج تأدب رمأ يأل لمتحملا ريثأتلل كمهف نم دكأتف ،ليغشتلا ديق كتكبش.

## ةيساسأ تامولعم

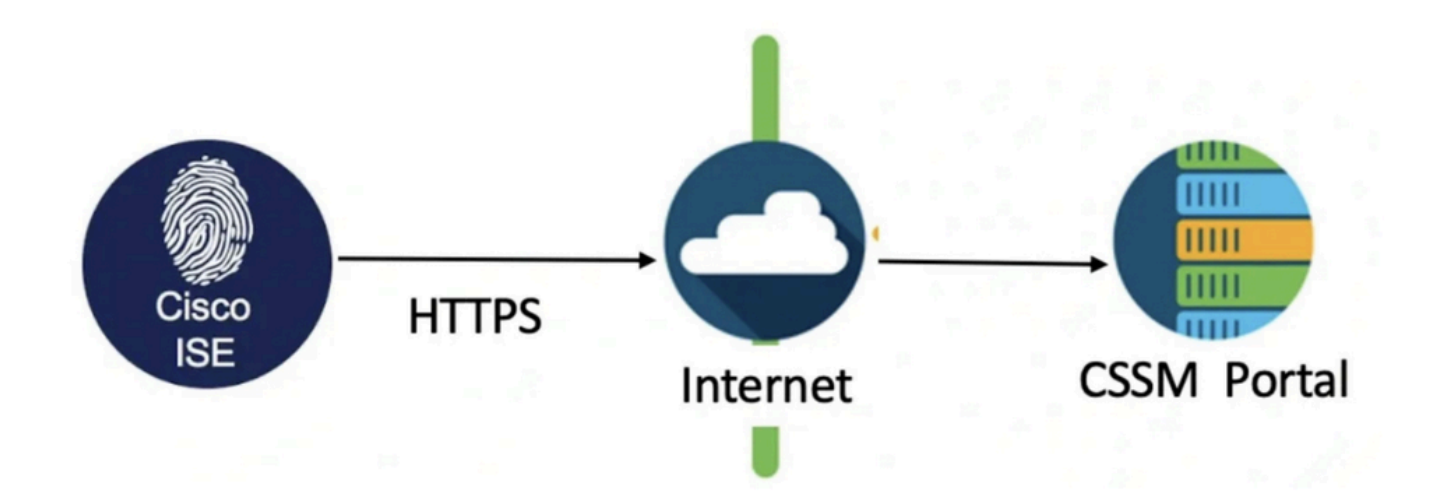

طيسبت ىلع Cisco نم يكذلا صيخرتلا لمعي .يكذ صيخرت رفوت مزلي ،ISE 3.0 نم اءدب مادختساو يتاذلا ليجستلا نم ةزهجألا نيكمت لالخ نم اهترادإو اهرشنو صيخارتلا ريبدت ريراقتلا

- 1. ترادإ ةباوب يف الجسمو اطشن يكذلا صيخرتلا زمر نوكي امدنع جتنم صيخرت لكل ةياهن ةسلج لك بسح صيخارتلا كالهتسإ.
- طاقن تاسلج بسح صيخرتلا كالەتسإ نع لوؤسملا مالعإ ىلع يكذلا صيخرتلا لمعي .2 يف طيسب لودج طيطختب ةياەنلا
- تانايبلا ةدعاقل نكمم صيخرت لك مادختسإ ةورذ نع مالعإلاب يكذلا صيخرتلا موقي .3 ايموي ةيزكرملا.
- 4. ثيدحت متي .ةقيقد 30 لك صيخرتلا كالەتسإ نم ةيلخاد تانيع Cisco ISE ذخأت كلذل اقفو كالەتسالاو صيخرتلا عم قفاوتلا.
- موقي ،CSSM عم Cisco ISE ب ةصاخلا (PAN) ةيساسألا ةرادإلا ةدقع ليجست تقو ذنم .5

.تاعاس تس لك CSSM مداخل صيخارتلاا كالهتسإ نم ددع ىصقأ نع مالعإلاب Cisco ISE

- عم Cisco ISE يف صيخرتلا كالەتسإ قفاوت نامض ىلع ددع ىصقأ ريراقت دعاست .6 اەليجستو اەؤارش مت يتلا صيخارتلا.
- 7. مداخب Cisco ISE قداهش نم ةيلحم ةخسن نيزختب CSSM مداخب Cisco ISE لصتي
- ثيدحتب موقت امدنعو ،ةيمويلا ةنمازملا ءانثأ ايئاقلت CSSM ةداهش دامتعا ةداعإ متت .8 رهشأ ةتس ةدمل يجذومن لكشب ةحلاص CSSM تاداهش نوكت .صيخارتلا لودج.
- 9. يَلإ لُوصولل ةكْبِشلا لاصتا علام SE يَل الحَيْثِ العَام المَال المَّال المَّال المَّال المَّال الم

### صيخرتلا كالەتسإ قفدت

### TACACS+

ةدقع ىلع +TACACS تامدخ طيشنتب (=PID: L-ISE-TACACS-ND) زاهجلا لوؤسم صيخرت موقي لوؤسم صيخرت +TACACS مدختست يتلا PSN قكبش لك بلطتت. (PSN) قسايسلا ةمدخ يأ ضرفت الو ةياهنلا ةطقن مادختسا وحن +TACACS زاهج ةرادا باسح متي ال .اهب صاخلا زاهجلا لوصولا ةزهجأ ةرادال يساسأ صيخرت مزلي ال .اهترادا كنكمي يتلا ةكبشلا قزهجأ ددع ىلع دح .تالوحملاو تاهجوملا لثم (NAD) قكبشلا ىل

#### Endpoint **Network Access Device Identity Services Engine** EAP/MAB Authentication **RADIUS Access Request** No licenses are allocated during authentication EAP/MAB Success **RADIUS Access Accept RADIUS Accounting Start** An ISE Base license is allocated. ISE Plus and/or ISE Apex licenses may be allocated in addition to the License Allocated! Network Session Base if any Plus/Apex features were used in the ISE License Released! authorization policy matched by the endpoint. Endpoint disconnect **RADIUS Accounting Stop** The endpoints network session has ended. All licenses allocated to the session return to the pool.

#### ةبساحملا ةياهن ةطقن صيخرت

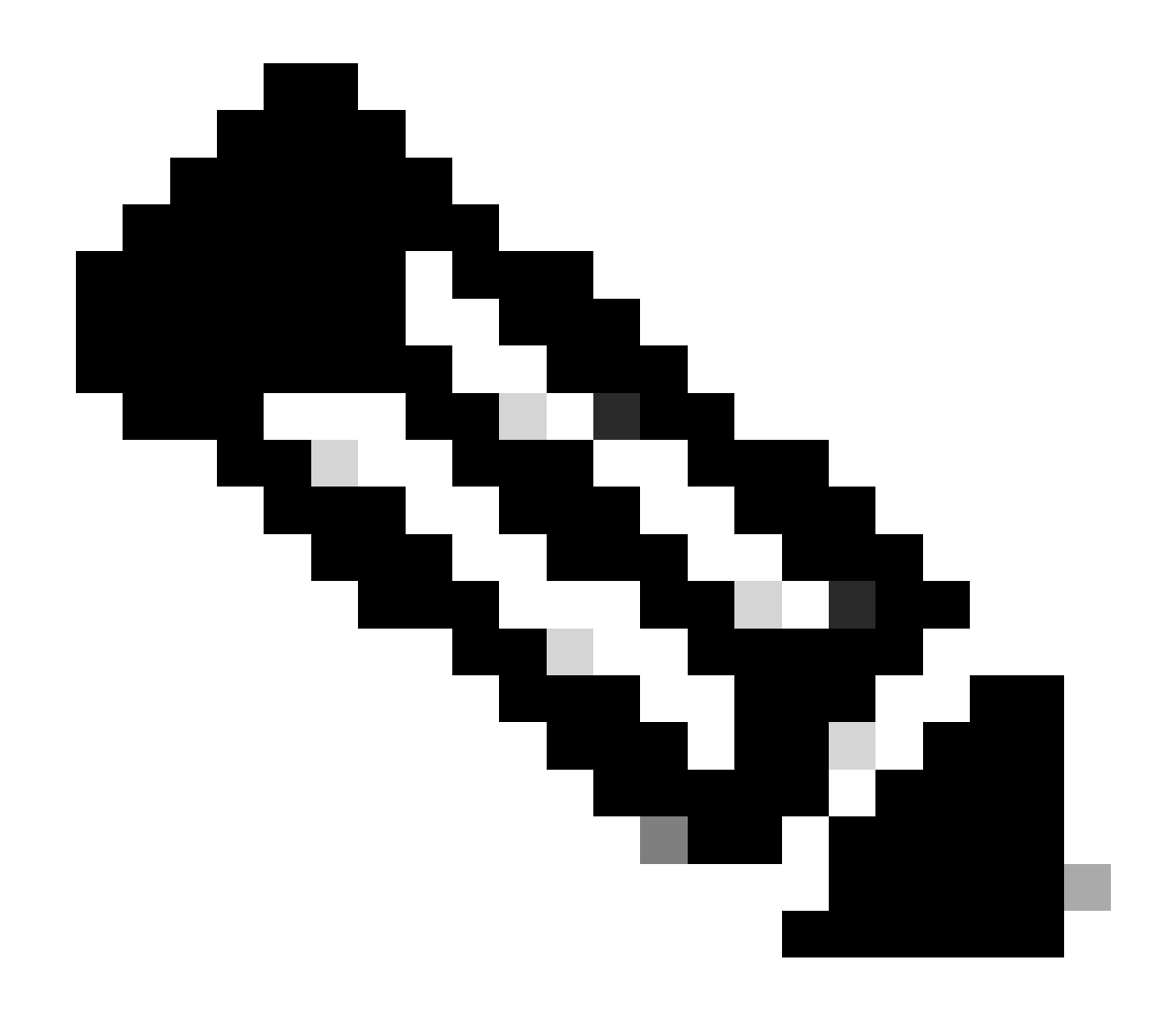

هذه نكلو ،ةيديلقتلا صيخرتلا تاحلطصم يطيطختلا مسرلا مدختسي :ةظحالم قئاثولا عيمج يف اهيلإ راشملا ةديدجلا ةقبطلا صيخارت ىلع اضيأ قبطنت.

ةياەن ةطقن لك نأل ةمدختسملا صيخارتلا نع ةطشنلا ةياەنلا طاقن ددع فلتخي نأ نكمي ،ةطشنلا تاسلجلا ددع ىلإ صيخرتلا كالەتسإ دنتسي .ةددعتم تاسلج اەل نوكي نأ نكمي يوتحي يذلا ماظنلا مدختسي نأ نكمي ،لاثملا ليبس ىلع .ةياەنلا طاقن ددع طقف سيلو .صيخارتلا نم ديزملا ةددعتم لمع تاسلج عم ةطشن ةياەن طاقن 10 ىلع

ديدحت متي .لوحملاو ةيكلساللا لوصولا طاقن نم لك ىلع ةبساحملا نيكمت نم دكأت مداخ ىلإ AAA ليمع نم ةلسرملا لئاسرلا فاقيإ - عدبلا ةطساوب صيخرتلا كالهتسإ

اهحالصاو ءاطخألا فاشكتساو ةبقارملا يف لمعلا تاسلج ةرادال ةددحم دعاوق ISE مدختسي يلي اميف .(NADs) ةكبشلا ىلإ لوصولا ةزهجأ نم ةبساحملا لئاسر ىلإ ادانتسا ،(MNt) دذه ةبساحملا لئاسر ىلإ ادانتسا تاسلجلل ISE قجلاعم ةيفيك

ةدمل ةطشن ةسلجلا يقبي هنإف ،ةبساحم ةلاسر نود RADIUS ةقداصم بلط ISE ىقلت اذإ -ةدحاو ةعاس. يقلت يتح وأ مايأ 5 يلإ لصت ةدمل ةسلجلاب ISE ظفتحي ،ةبساحم ةلاسر يقلت دنع -. قيساحملا فقوت ةلاسر. قيساحما لفية متنقا لسير عقار تبديجم بايوفيم عجبتا المعقسا حيادم لمتعب

- .ةبساحملا فقوت ةلاسر يقلت درجمب اروف صيخرتانا لمع ةسلج رادصإ متي -
- .مايأ ةسمخ ىلإ تقؤملا ثيدحتلا دتمي -

## ISE صيخارت

### مييقتلا

نم 3.x رادصإلا تيبثت دنع يضارتفا لكشب مييقتلا صيخارت طيشنت متي Cisco ISE نم 3.x رادصإلا تيبثت متي كنكميو ،اموي 90 ةدمل اطشن مييقتلا صيخرت نوكي .ىلإ اهتيقرت وأ ثدحألا تارادصإل و دنع مييقتلا عضو يف Cisco ISE دعي .تقولا اذه ءانثأ Cisco ISE تازيم عيمج ىلإ لوصولا ةلاسر Cisco ISE ةرادإ ةباوب نم نميألا يولعلا نكرلا ضرعي .مييقتلا صيخرت مادختسإ ميوتحت

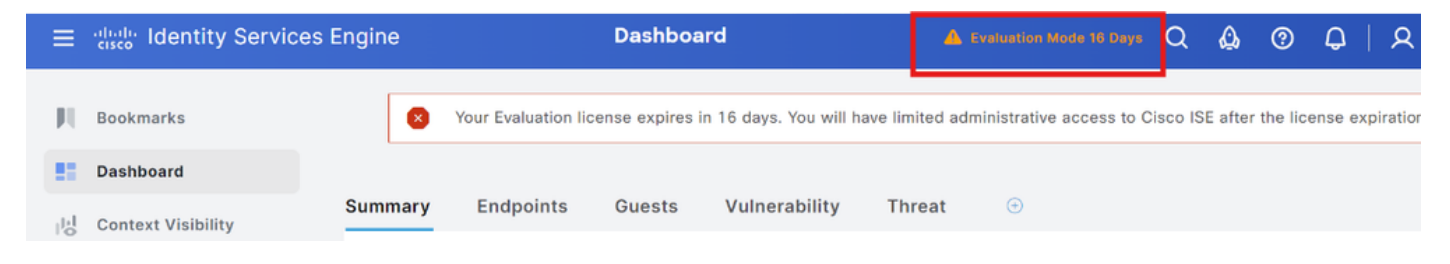

### ةقبطلا

مدقألاا تارادصإلاا يف ةمدختسملاا Plus و Apex و ةدعاقلاا صيخارت ةقبطلاا صيخارت لدبتست ةزيمو ايازملاو تايساسألاا - صيخارت ةثالث ىلع ةقبطلاا صيخارت لمتشت .3.x رادصإلاا نم كلإ اهليوحتل CSSM مدختساف ،Plus وأ Apex وأ Base صيخارت ايلاح كيدل تناك اذإ .Premier قديدج صيخارت عاونأ

### Device Admin

يف .ةسايسلا ةمدخ ةدقع ىلع TACACS تامدخ مادختساب ةزهجألا ةرادإ صيخرت كل حمسي تامدخ مادختساب ةزهجألا ةرادإ صيخرت كل حمسي ،رفوتلا ةيلاع ةلقتسم رشن ةيلمع علع اهفيرعت متي ISE ىلع .رفوتلا يلاع جوزلا يف ةدحاو ةسايس ةمدخ ةدقع ىلع TACACS ىصقألا دحلا" اهنأ ىلع اهفيرعت متيو ،يكذلا صيخرتلا ةباوب ىلعو "Device Admin" اهنأ ددعل

### يرەاظلا زاەجلا صيخارت

تنك اذإ ."VM عئاشلا صيخرتلا" وهو VM صيخرت نم ديدج لكش عم هدعب امو ISE 3.x يتأي VM صيخارت ىلإ اهليوحت بجيف ،ةيديلقتلا (VM) ةيضارتفالا اةزهجألا صيخارت مدختست .ةعئاشلا

طباورلا ىلإ عجرا ،ليوحتلاو صيخارتلا عاونأ لوح تامولعم ىلع لوصحل:

#### <u>صيخرتاا تازيم</u>

## صيخرتلا ليجست عاونأ

مه ءالؤه .يكذلا صيخرتلا نيكمتل ةحاتم تارايخ ةثالث كيدل ،ISE 3.1 لاخدإل

(Prem ىلع HTTP، SSM ليكو ،Direct-HTTPS) ةيكذلا جماربلا صيخرت زجح

دحاو زيمم زمر ليجست عم ةيلاعفو ةلوهسب "ةيكذلا جماربلا صيخرت زجح" مادختسا متي. مق CSSM ىمست ةيزكرم تانايب ةدعاق يف اهيرتشت يتل اصيخارتلاب ظافتحالا متي تاءاصحاو كل ةرفوتملا ةياهنلا طاقن صيخارت عبتتل CSSM قباوب ىلإ لوخدلا ليجستب (HTTPS قرشابم امإ CSSM ب لاصتالل ISE رفوت مزلي ،عضولا اذه يف قلوهسب كالهتسالا SSM ديدجلا رايخلا حمسي .قفاوتلاو كالهتسالا تامولعم لدابتل ليكولا ربع وأ (رشابملا يلحم مداخ لكش يف CSSM تازيم مادختسال ايئاوه لبكم SSM دوجوب PREM يل

(ثدحألاا تارادصإلاو ISE 3.1 يف رفوتم) ددحم صيخرت زجح

مادختساب نامألاا ةيلاع تاكبشلا يف ءالمعلل "(SLR) ددحملا صيخرتلا زجح" حمسي زجحب SLR حمست .صيخرتلا تامولعمب لاصتالا نود (ةيكذلا صيخارتلاو) يكذلا صيخرتلا ب لاصتالل SLR ISE بلطتي ال .ةيفاضإلا فئاظولا صيخارت كلذيف امب ،ةنيعم صيخارت .اهتيحالص ءاهتنا يتح يكذلا باسحلا يف ةدوجوملا صيخارتلاا كالهتساب

### نيوكتلا

ISE عم CSSM جمدل (Direct HTTPS/HTTPS-proxy) لاصتالا قرط

:Administration > System > Licensing ىلإ حفصت .1 ةوطخلا

| Cisco ISE | Q What page are you looking f | or?        |        |                   |              |                 |
|-----------|-------------------------------|------------|--------|-------------------|--------------|-----------------|
| Dashboard | Context Visibility            | Operations | Policy | Administration    | Work Centers |                 |
|           | System                        |            |        | Network Resources |              | pxGrid Services |
|           | Deployment                    |            |        | Network Devices   |              | Summary         |

زيمملاا زمرلاا قصلأو "صيخرتلاا عون" يف "ةيكذلاا جماربلاا صيخرت زجح" رتخأ .2 ةوطخلا بولطم وه امك قيبطتلل ةلباقلا ةقبطلا رتخأ .ليجستلا ليصافت يف ليجستلل. ليكوو رشابملا HTTPS نيب اليلق ةيلمعلا فلتخت

رشابملا HTTPS

ل ترتخأ .3 ةوطخلا الجس ةقطقطو رشابم HTTPS ك بولسأ ليصوتلا ،رشابم HTTPS ل ترتخأ .3 ةوطخلا ا

#### License Type

Choose Registration Details to acquire pre-purchased license entitlements. Choose Permanent License Reservation to enable all Cisco ISE licenses. Enter the required details to enable Cisco ISE licenses. When you click Register, you agree to the terms and conditions detailed in <u>Smart Licensing Resources</u>.

| ۲ | Smart Software Licensing Reservation |
|---|--------------------------------------|
| 0 | Permanent License Reservation        |

O Specific License Reservation

| V Registration Details                                                                                                    |
|----------------------------------------------------------------------------------------------------|
| When you register Cisco ISE in the Cisco Smart Software Manager portal, a unique ID called the Registration Token is displayed in the portal. Copy the registration token displayed in the CSSM portal and paste it here. |
| Registration Token                                                                                                    |
| You can connect to the Cisco Smart Software Manager either directly or HTTPS proxy server or Transport Gateway or Satellite option.                                                                                       |
| Connection Method<br>Direct Https ×                                                                                                    |
| Tior Sesential Advantage Premier Overvice Admin                                                                                                    |
| Virtual Appliance 🗸 VM Large                                                                                                    |
| This enables the ISE features for the purchased licenses to be tracked by Cisco Smart Licensing.                                                                                                    |
| Cancel Register                                                                                                    |

#### HTTPS ليكو

< ماظنلا < ةرادإلا ىلإ لوصولل ضرعتسا ،اقبسم HTTPS ليكو نيوكت نامضل .4 ةوطخلا تادادعإلا.

#### رورملا ةملكو ،مدختسملا فرعمو ،فيضملا < ليكولا ليصافت ةفاضإ

| Deployment                          | Licensing  | Certificates | Logging       | Maintenance | Upgrade | Health Checks | Backup & Restore | Admin Access | Settings |
|-------------------------------------|------------|--------------|---------------|-------------|---------|---------------|------------------|--------------|----------|
| Client Provisioning<br>FIPS Mode    |            | Proxy        | Setting       | gs          |         |               |                  |              |          |
| Security Settings<br>Alarm Settings |            | Proxy host   | server : port |             | 1       |               |                  |              |          |
| Posture                             | >          |              |               |             | -       |               |                  |              |          |
| Profiling                           |            | Password n   | equired       |             |         |               |                  |              |          |
| Protocols                           | >          | User name    |               |             |         |               |                  |              |          |
| Proxy<br>SMTP Server                |            | Password     |               |             |         |               |                  |              |          |
| SMS Gateway                         |            |              |               |             |         |               |                  |              |          |
| System Time<br>API Settings         |            | Confirm Pa   | ssword        |             |         |               |                  |              |          |
| Network Success D                   | lagnostics |              |               |             |         |               |                  |              |          |

ةيؤر نم دكأتو HTTPS ليكوك لـاصتالا بولسأ رتخأ ،ISE صيخرت ةحفص ىلإ عجرا .5 ةوطخلا ليكو مسق لفسأ هنيوكت مت يذلا ليكولا :

#### ✓ Registration Details

When you register Cisco ISE in the Cisco Smart Software Manager portal, a unique ID called the Registration Token is displayed in the portal. Copy the registration token displayed in the CSSM portal and paste it here.

| Registration Token               |                               | 0                |                   |                 |                |                           |
|----------------------------------|-------------------------------|------------------|-------------------|-----------------|----------------|---------------------------|
| You can connect to the           | Cisco Smart Software M        | lanager either   | directly or HTTPS | proxy server or | Transport Gate | eway or Satellite option. |
| Connection Method<br>Https Proxy | 、<br>、                        | r (j)            |                   |                 |                |                           |
| HTTPS Proxy<br>https://          | 8080/ddce/servic              | 8 ()             |                   |                 |                |                           |
| Tier                             | Essential                     | Advantage        | Premier           | Devic           | e Admin        |                           |
| Virtual Appliance                | VM Large                      |                  |                   |                 |                |                           |
| This enables the ISE features    | atures for the purchased lice | inses to be trac | ked by Cisco Sma  | art Licensing.  |                |                           |
|                                  |                               |                  |                   |                 | Cancel         | Register                  |

تاليثم يف هذه ISE ةدقعل لاخدإ ىلع روثعلا نكميو CSSM يف نآلا ISE ليجست مت ،اريخأو (زيمملا زمرلا ءاشنإ مت ثيح نم) يرهاظلا باسحلا يف جتنملا.

#### PREM ىلع ةيكذلا جماربلا ريدم مداخ نيوكت

رشنلا درجمبو .ةئيبلا يف (يعانص رمق) SSM On-Prem مداخ رشن نيوكتلا اذه بلطتي تالماعم ءارجاب ISE ةكرشل حمسي يلحم صيخرت مداخك يعرفلا مداخلا لمعي ،لاصتالاو اهرودب ةيلتاسلا مداوخلا نمازتت نأ نكميو .تنرتنإلا ربع CSSM كلإ لوصولا نود صيخرتلا نم ديزملا رفوتي .(yml. تافلم مادختساب) لصتم ريغ وأ لصتم عضو يف امإ CSSM عم . <u>انه</u> "مداخل*ا يلع" مداخلا تيب*ثتل ة*عيرس قيادب ليكد دجوي* . <u>انه</u> يعانصلا رمقلا مداخ لوح ليصافتل

ىلع يرەاظ باسح ةفاضإو "يعانصلا رمقلا مداخ" نيوكت مت ەنأ تاوطخلا ەذە ضرتفت ءارجإلا سفن ذيفنتل ةمزاللا تاوطخلاو ."يعانصلا رمقلا مداخ" ىلإ ISE صيخارت ىلع يوتحي <u>انە</u> اەعبتت نكمي.

يكذلا صيخرتلا رايخ رايتخاو يعانصلا رمقلا مداخ ىل لوخدلا ليجست 1. قوطخلا

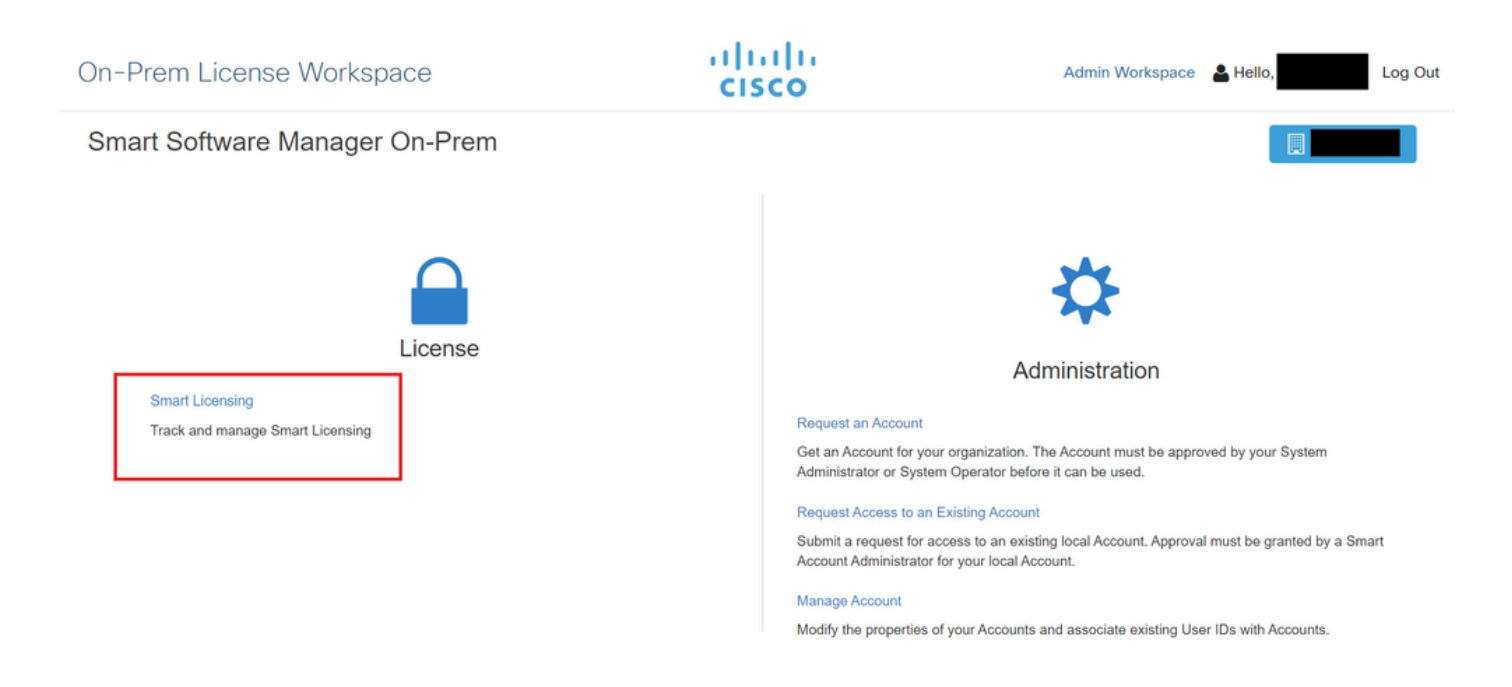

زجح" رتخأ ،ISE ىلإ عجرا .زيمملا زمرلا ةميق خسنو زيمم زمر ءاشنإب مق ،نوزخملا نم .2 ةوطخلا جرا: "يلوألا مداخلا ىلع دوجوملا SSM مداخ" ك لاصتالا بولسأو "ةيكذلا جماربلا صيخرت

#### License Type

Choose Registration Details to acquire pre-purchased license entitlements. Choose Permanent License Reservation to enable all Cisco ISE licenses. Enter the required details to enable Cisco ISE licenses. When you click Register, you agree to the terms and conditions detailed in <u>Smart Licensing Resources</u>.

| Smart Licensing Registratio | ۲ | Smart | Licensing | Registratio | n |
|-----------------------------|---|-------|-----------|-------------|---|
|-----------------------------|---|-------|-----------|-------------|---|

- O Permanent License Reservation
- Specific License Reservation

#### ✓ Registration Details

When you register Cisco ISE in the Cisco Smart Software Manager portal, a unique ID called the Registration Token is displayed in the portal. Copy the registration token displayed in the CSSM portal and paste it here.

| Registration Token                                                                               |
|--------------------------------------------------------------------------------------------------|
| You can connect to the Cisco Smart Software Manager either directly or HTTPS proxy               |
| server or Satellite option.                                                                      |
| Connection Method                                                                                |
| SSM On-Prem server v 👔                                                                           |
| SSM On-Prem server Host                                                                          |
| Natau Cisas Support Diagnostics will not work with SSM On Dram convertediate                     |
| Note: Cisco Support Diagnostics will not work with SSM On-Prem server registration.              |
| Tier 🗸 Essential 🗸 Advantage 🖌 Premier 🗸 Device Admin                                            |
| Virtual Appliance VI License                                                                     |
| This enables the ISE features for the purchased licenses to be tracked by Cisco Smart Licensing. |
|                                                                                                  |

ا مداخ فيضم ذخأ متي 3. ةوطخلا SSM ىل منيوكت مت يذلا فيضملا مسا نم لقحلاب صاخلا مداخ On-Prem. مداخ ميو On-Prem Server Admin Workspace > Security > Certificates > Host Common Name:

| ululu<br>cisco       |             |                                                                                                 |                                                                                 |                                                                                         |                                                                                                    | Logged In   Account   Log Out                                                                                                    |    |
|----------------------|-------------|-------------------------------------------------------------------------------------------------|---------------------------------------------------------------------------------|-----------------------------------------------------------------------------------------|----------------------------------------------------------------------------------------------------|----------------------------------------------------------------------------------------------------|----|
| Smart So             | oftware M   | lanager On-Prem                                                                                 |                                                                                 |                                                                                         |                                                                                                    | System Health                                                                                                    |    |
|                      |             | Security                                                                                        |                                                                                 |                                                                                         |                                                                                                    | 8                                                                                                    |    |
|                      | TCOLS       | Account                                                                                         | Password                                                                        | Certificates                                                                            | Event Log                                                                                               |                                                                                                    |    |
| Access<br>Management | API Toolkit | Product Certificate                                                                             |                                                                                 |                                                                                         |                                                                                                    |                                                                                                    | _  |
|                      |             | Host Common Name                                                                                |                                                                                 |                                                                                         |                                                                                                    |                                                                                                    |    |
| Accounts             | Network     | Save                                                                                            |                                                                                 |                                                                                         |                                                                                                    |                                                                                                    | KB |
|                      |             | NOTE: The Host Common N<br>for product communications<br>configure the Cisco Product<br>new CSR | ame is typically compose<br>is specific to the Common<br>when connecting to SSM | d of Host + Domain Name an<br>Name that has been issued<br>On-Prem. If you change the 0 | d will look like "www.yoursite.com<br>at the Host. Therefore, the Comm<br>Common Name, you must resynch | " or "yoursite.com". The SSL Server Certificate used<br>on Name must match the Web address you will use to<br>rronize your Local Account in order for Cisco to issue a | Γ  |
|                      |             | Browser Certificate                                                                             |                                                                                 |                                                                                         |                                                                                                    |                                                                                                    |    |

ىلء SSM مداخ فيضم نمض ISE ىلإ ەتفاضإب مق ،فيضملا مسا ديكأت درجمب .4 ةوطخلا يتلا جتنملا تاليثم ةمئاق يف ISE رەظي ،حجانلا ليجستلا دعب .Registerرقناو يلوألا مداخلا يعانصلا رمقلا مداخ ىلع يرەاظلا باسحلا ىلإ اەتفاضإ تمت

## CSSM و ISE ل لماكتلا قرط

### SLR

:ةروصلا يف حضوم وه امكAdministration > System > Licensing حفصت .1 ةوطخلا

| Cisco ISE    | Q What page are you looking for | or?        |        |                                          |              |                              |
|--------------|---------------------------------|------------|--------|------------------------------------------|--------------|------------------------------|
| Dashboard    | Context Visibility              | Operations | Policy | Administration                           | Work Centers |                              |
| Recent Pages | System                          |            |        | Network Resources                        |              | pxGrid Services              |
| Settings     | Deployment<br>Licensing         |            |        | Network Devices<br>Network Device Groups |              | Summary<br>Client Management |

زجحلا دوك خسنب مق .زمر قلخي تقطقط كلذ دعبو SLR ،عون صيخرتلا ل ترتخأ .2 ةوطخلا لبق نم بولطم اذه نأل هؤاشنإ مت يذلا:

#### License Type

Choose Registration Details to acquire pre-purchased license entitlements. Choose Permanent License Reservation to enable all Cisco ISE licenses. Enter the required details to enable Cisco ISE licenses. When you click Register, you agree to the terms and conditions detailed in Smart Licensing Resources.

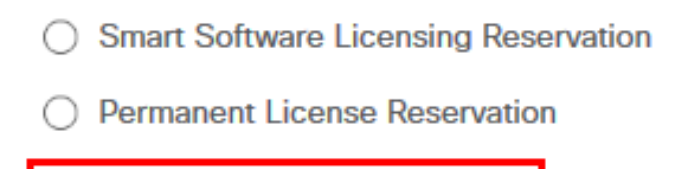

Specific License Reservation

#### SLR Configuration

SLR provides specific chosen License that enables use related features in ISE when no electronic communication is allowed. You can get your SLR License key in CSSM portal.

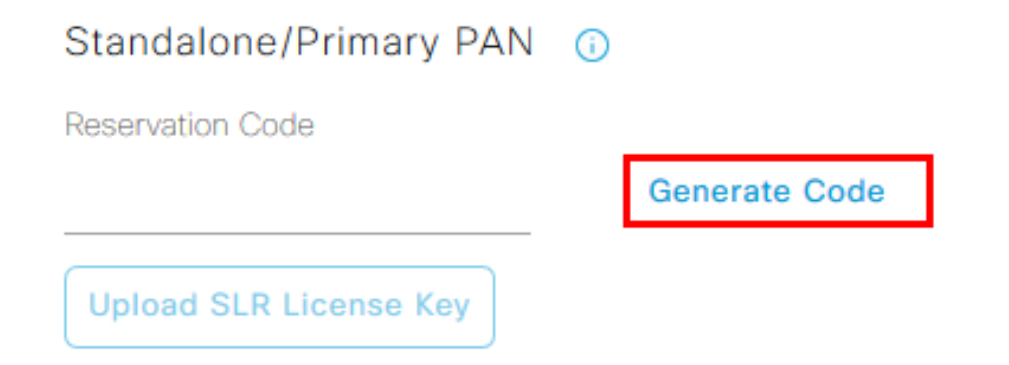

ةيرورضلا) ISE صيخارت ىلع يوتحي يذلا "يرهاظلا باسحلا" رتخأ ،CSSM يف .3 ةوطخلا .صيخرتلا زجح رتخأ ،صيخارتلا مسق تحت .(+TACACS و VM و Premier ةزيمو ةزيملاو

| General                         | Product Instances | Event Log |                   |        |              |                  |        |             |                  |
|---------------------------------|-------------------|-----------|-------------------|--------|--------------|------------------|--------|-------------|------------------|
|                                 |                   | _         |                   | _      |              |                  |        | By Na       | ame By Tag       |
| Available Actions -             | Manage License    | Tags      | cense Reservation | C)     | 🗹 Show       | License Transact | ions   | ISE Premier | × Q              |
|                                 |                   |           |                   |        |              |                  |        | Ad          | ivanced Search 🗸 |
| License                         |                   | Billing   | Available to Use  | In Use | Substitution | Balance          | Alerts |             | Actions          |
| <ul> <li>ISE Premier</li> </ul> |                   | Prepaid   | 100               | 0      | To Lower: -1 | +99              |        |             | Actions -        |
|                                 |                   |           |                   |        |              |                  |        |             |                  |
|                                 |                   |           |                   |        |              |                  |        |             | Showing 1 Record |

ترتخأ in order to كلذ دعب ةقطقطو ISE نم ةخسن زمر لوخي لا تلخد .4 ةوطخلا ال امزجح م*تيس ي*تلا تادادعلا ددح ،ترفوتملا صيخارتلا ىلع ادامتعاو .رايخ Icense ال امزجح متيس يتلا تادادعلا ددم ،ترفوتمل صيخارت اى عادامت العربي العند (VM) ةيضارتفالا ةزهجألا صيخارتو (Tier Licensing) ىوتسملا صيخارت مادختسإ نكمي هنأ ىلع لوصحلا تابلط ةيبلت لجأ نم ىلعألا ىوتسملا صيخارت يف لثمتي يذلا نييعتلل . <u>ISE 3.x صيخرت جذومن</u> انه ةقبطلا زارط نم ققحت .ىوتسم لـقأ صيخارت

| STEP 1 🗸                                                                                         | STEP 2<br>Select Licenses           | STEP 3<br>Review and confirm           | STEP <b>4</b><br>Authorization Code |              |         |
|--------------------------------------------------------------------------------------------------|-------------------------------------|----------------------------------------|-------------------------------------|--------------|---------|
| Product Instance Details                                                                         | ;                                   |                                        |                                     |              |         |
| Product Type:                                                                                    | CISE                                |                                        |                                     |              |         |
| UDI Serial Number:                                                                               | 125-480-64                          |                                        |                                     |              |         |
| Licenses to Reserve                                                                              | u have a sumlus of the licenses you | want to receive in the Virtual Account |                                     |              |         |
| Reserve a specific license                                                                       |                                     |                                        |                                     |              |         |
| License                                                                                          |                                     | Expires                                | Purchas                             | ed Available | Reserve |
| Level 2 Supports substitution<br>Cisco ISE Virtual Machine La<br>Cisco ISE Virtual Machine Large | irge                                | multiple t                             | erms 4991                           | 4990         | 1       |
| Level 3                                                                                          |                                     |                                        |                                     |              |         |
| Cisco ISE Virtual Machine                                                                        | Medium                              | 2024-Ma                                | r-14 4960                           | 9942         | 0       |

ليزنت رايخلا مادختساب ەليزنتو ەۋاشنإ مت يذلا ضيوفتلا زمر ةعجارمب مق .5 ةوطخلا خيرات سكعي .فلملا ليمحتل SLR صيخرت حاتفم ليمحت قوف رقناو ISE ىلإ عجرا .فلمك ىلع صيخارتلل يلصألا ةيحالصلا ءاەتنا خيرات ISE ىلع صيخارتلا ةيحالص ءاەتنا يكذلا باسحلا

### SLR ل زجحلا عاجرا

انمآ ەيلع ظافحلاو رفوتملا زجحلا زمر خسنو زجحلا عاجراٍ قوف رقنا .1 ةوطخلا.

نع ثحباو هيلإ ISE ةفاضإ متت يذلا يرهاظلا باسحلل جتنملا تاليثم ضرعتسا .2 ةوطخلا ISE قوطخ يف خسني زمرلا لخدي Actions > Remove، قوطقط .يلسلستلا همقر مادختساب قوطقطو Return Product Reservation. يرهاظلا باسحلا يل قروجحملا صيخارتلا عاجرا يل

## اهحالصإو ءاطخألا فاشكتسا

### ةماع تاداشر<u>ا</u>

- اذهل لوصولا ةيناكمإ نم قرقحت ،ثدحأ رادصإ وأ 3.2 و 3.1 p5 و ISE 3.0 p7 ىلإ ةبسنلاب
   الفل لوصولا قيناكمإ نم قرقحت ،ثدحأ رادصإ وأ 1.2 و 1.2 و 1.2 و 1.2 العابترال
- هذهل لوصولا ةيلباق نم ققحت ،ISE 3.0 =>لقألاا ISE تارادصإ ىلع لوصحلل و tools2.cisco.com؛ تاطابترالاا: tools.cisco.com؛ تاطابترال
- تمق اذإ ،لجأ نمو ىلإ CSSM ب لاصتالا يف ايويح ارود بعلت اەنأل ةمەم تاطابترالا ەذە ىلإ صيخرتلا مادختسإ نع غالبإلا اەنكمي ال Cisco ISE نإف ،IP تالوكوتورب ەذە رظحب CIsco ISE ىلإ يرادإلا لوصولا نادقف ەنع جتني ريراقتلا يف صقنلا اذەو ،CSSM تازيم يف دويقلاو Cisco ISE.

ءاطخألاا حيحصت ىوتسم ىلع اەنييعت متيس يتلا ISE ليجست تامس

- (ise-psc.log) صيخرتلا
- admin-license (ise-psc.log)

ديدجتلاو ليجستلا ءاطخأ

لاصتالا يف لكاشم دوجو مدع نم ققحتلاب أدبا ،اهحالصإو ليجستلا ءاطخأ فاشكتسال نكمي .(<u>https://tools.cisco.com/</u> وأ <u>https://smartreceiver.cisco.com/</u>) يكذلا صيخرتلا ةباحسب كلذ يف امب ،يكذلا صيخرتلا ةباحسو ISE نيب لاصتالا عطق لماوعلا نم ديدعلل:

- .رورملا ةكرح عنمت يتلا ىرخألا ةزهجألا وأ ةيامحلا ناردج.
- وأ /<u>https://tools.cisco.com</u> لح ISE لح ISE كلع رَدْعَت اذًا . https://tools.cisco.com لَحَ ABP لَحَ ISE مَل المَّالِ العَامِ العَامِ العَامِ العَامِ العَامِ العَامِ العَامِ قجمرب ةهجاو ءاعدتسإ لااسرإ نم نكمتي نلف ،/API لح ABP ليجستلل (API) تاقيبطتلا
- يكذلا صيخرتال قباوب تالكشم

ISE صيخرت ةلااح يف قيقحتلل (API) تاقيبطتلا ةجمرب ةمجاو تابلط

ددع ةفرعمل ضرعتسملاا نم ةرشابم HTTPS تاقيبطت ةجمرب ةهجاو تاءاعدتسإ مدختسأ ISE: ىلع اهكالهتسإ متي يتلا صيخارتلاا

https://<MnTNodeIP>/admin/API/mnt/Session/ActiveCount

https://<MnTNodeIP>/admin/API/mnt/Session/License/LicenseCountFromSessionDB

https://<MnTNodeIP>/admin/API/mnt/License/Base

https://<MnTNodeIP>/admin/API/mnt/License/Intermediate

https://<MnTNodeIP>/admin/API/mnt/License/Premium

https://<MnTNodeIP>/admin/API/mnt/Session/ActiveList

Administration > تاملاكم ىلإ لاقتنالا بجي OpenAPI مادختسإ كنكمي ، ثدحأ رادصإ وأ ISE 3.1 يف
 Settings > API Settings. تام ديزم ىلع لوصحلل اهمادختسإ متي يتلا (API) تاقيبطتلا قجمرب قهجاو Settings > API Settings.

#### ■ Cisco ISE

Administration · System

Q () 🖓 💩

\*

| Deployment Licensing                                                                                  | Certificates Logging Maintenance Upgrade Health Checks Backup & Restore Admin Access Settings                                                                                                    |
|----------------------------------------------------------------------------------------------------|----------------------------------------------------------------------------------------------------|
| Client Provisioning<br>FIPS Mode<br>Security Settings<br>Alarm Settings<br>General MDM / UEM Settings | API Service Settings API Gateway Settings API Services Overview                                                                                                    |
| Posture >                                                                                             | You can manage Cisco ISE nodes through two sets of API formats-External Restful Services (ERS) and OpenAPI.<br>Starting Cisco ISE Release 3.1, new APIs are available in the OpenAPI format.<br>The ERS and OpenAPI services are HTTPS-only REST APIs that operate over port 443.                                                                                                    |
| Profiling                                                                                             | Currently, ERS APIs also operate over port 9060. However, port 9060 might not be supported for ERS APIs in later<br>Cisco ISE releases. We recommend that you only use port 443 for ERS APIs.<br>Both the API services are disabled by default. Enable the API services by clicking the corresponding toggle buttons                                                                                                    |
| Protocols >                                                                                           | in the API Service Settings tab.<br>To use either API service, you must have the ERS-Admin or ERS-Operator user group assignment.                                                                                                    |
| Endpoint Scripts >                                                                                    | For more information on ISE ERS API, please visit:<br>https://                                                                                                    |
| Proxy<br>SMTP Server                                                                                  | For openapi documention for ERS, click below:<br>ERS_V1                                                                                                    |
| SMS Gateway<br>System Time                                                                            | For more information on ISE Open API, please visit:<br>https:// api/swagger-ui/index.html                                                                                                    |
| API Settings                                                                                          | ZRS APIs<br>(environmentary environmentary environmentary environmentary environmentary environmentary environmentary environmentary environmentary environmentary environmentary environmentary environmentary environmentary environmentary environmentary environmentary                                                                                                     |
| Network Success Diagnostics >                                                                         |                                                                                                    |
| DHCP & DNS Services<br>Max Sessions                                                                   | Clast Vyen A zi<br>yen a containen yen a containen yen a contai |
|                                                                                                    |                                                                                                    |

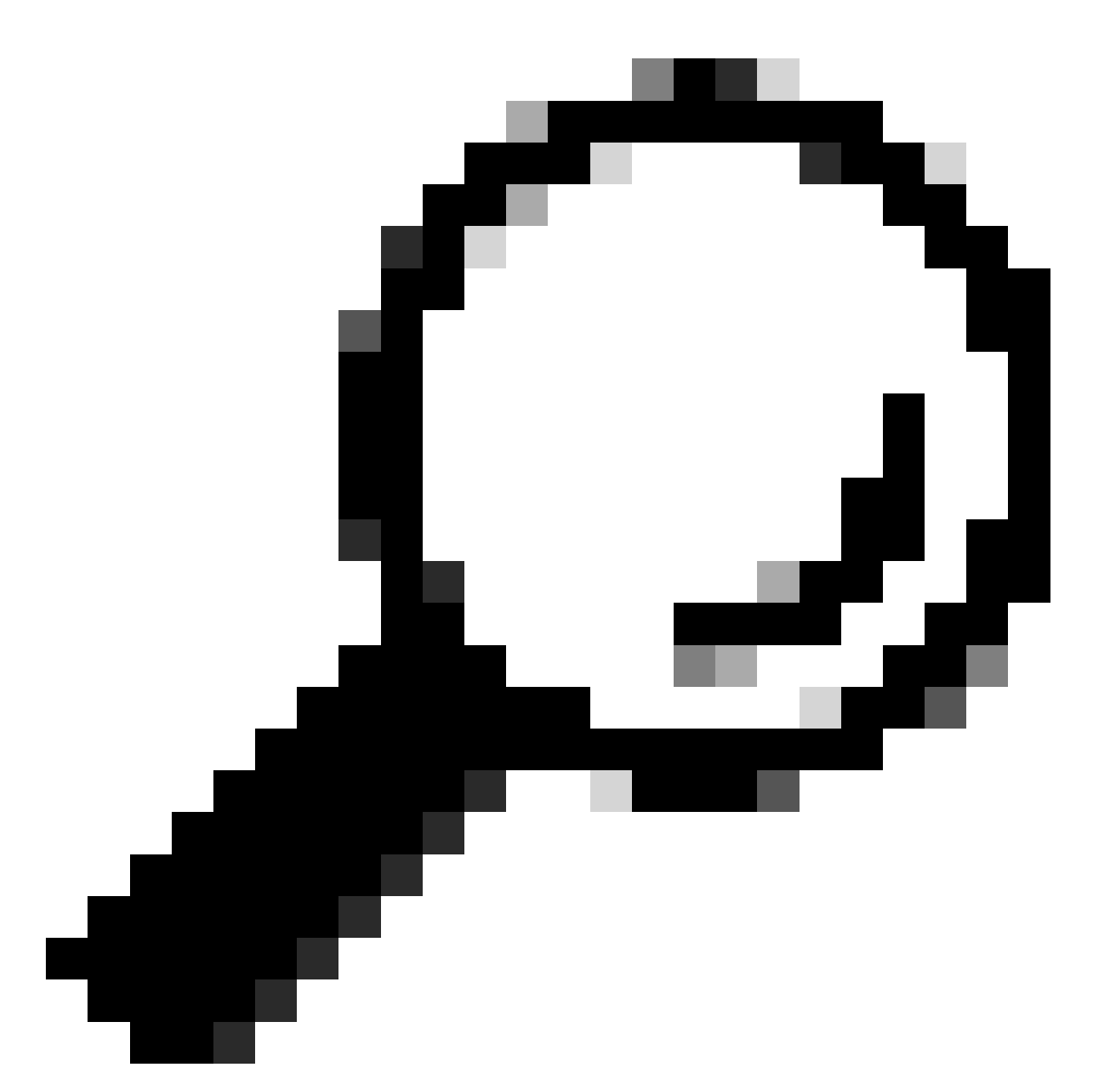

كلذ نم ققحتلا كنكمي .ISE يف ةحوتفملا API تامدخو ERS نيكمت نم دكأت :حيملت هذه طيشنت بجي .API Service Settings > API Settings > DI فذه طيشنت بجي . تامدخلا هذه نيكمت متي مل اذإ URL لالخ نم API تاملاكم يلإ لوصولا لبق تامدخلا.

| Licensing                                                                            | $\sim$ |
|--------------------------------------------------------------------------------------|--------|
| GET /api/v1/license/system/connection-type License - Connection Type                 | â      |
| GET /api/v1/license/system/eval-license License - registration information           | â      |
| GET /api/vl/license/system/feature-to-tier-mapping License - feature to tier mapping | ê      |
| GET /api/v1/license/system/register License - registration information               | ê      |
| POST /api/v1/license/system/register License - registration information              | ê      |
| GET /api/v1/license/system/smart-state License - smart license information           | ê      |
| POST /api/v1/license/system/smart-state License - smart state information            | â      |
| GET /api/v1/license/system/tier-state Get tier state information                     | â      |
| POST /api/v1/license/system/tier-state Post tier state information                   | â      |

### ةلص تاذ تامولعم

- <u>Cisco ISE ل CSSM مادختساب SLR ءاشنا</u>
- <u>اَصيخَرت تايساساً</u> ISE <u>نام ISE</u> ا
- <u>اهجالصاو ISE صيخرت ءاطخاً فاشكتساً</u>
- <u>Cisco Technical SUPI حالي دفنمل</u>

ةمجرتاا مذه لوح

تمجرت Cisco تايان تايانق تال نم قعومجم مادختساب دنتسمل اذه Cisco تمجرت ملاعل العامي عيمج يف نيم دختسمل لمعد يوتحم ميدقت لقيرشبل و امك ققيقد نوكت نل قيل قمجرت لضفاً نأ قظعالم يجرُي .قصاخل امهتغلب Cisco ياخت .فرتحم مجرتم اممدقي يتل القيفارت عال قمجرت اعم ل احل اوه يل إ أم اد عوجرل اب يصوُتو تامجرت الاذة ققد نع اهتي لوئسم Systems الما يا إ أم الا عنه يل الان الانتيام الال الانتيال الانت الما